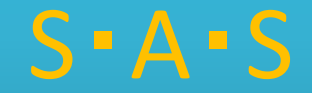

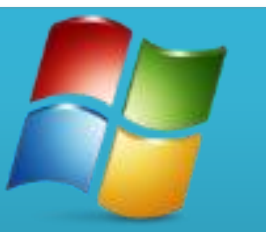

# インストールガイド Windows版

## 手順 1)指定URLからSASをダウンロード 2)端末にインストール

accesspoint

| ファイル(E) 編集(E) 表示(V) 履歴(S) ブックマーク( | B) ツール(I) ヘルプ(H) | Color Statistics |                      |          | _ 0   | x     |
|-----------------------------------|------------------|------------------|----------------------|----------|-------|-------|
| Smart Acessment System +          |                  |                  |                      |          |       |       |
| <b>(</b> +.0)                     |                  | ⊽ C, 🛛 🖉 -       | Google 🔎             | <b>†</b> | + 1   |       |
|                                   | номе             | DOWNLOAD         |                      |          |       |       |
|                                   | S.A.S SMART A    | CESSMENT SYSTEM  |                      |          |       | -     |
|                                   |                  |                  |                      |          |       | =     |
|                                   |                  |                  |                      |          |       |       |
|                                   |                  |                  |                      |          |       |       |
|                                   |                  |                  |                      |          |       |       |
|                                   |                  |                  |                      |          |       |       |
|                                   | WELCO            | ME TO SAS        |                      |          |       |       |
|                                   |                  |                  |                      |          |       |       |
|                                   |                  |                  |                      |          |       |       |
|                                   | WINDOWSダウンロード    | ANDROIDダウンロー     | 4                    |          |       |       |
|                                   |                  |                  |                      |          |       |       |
|                                   |                  |                  |                      | e        | 16    | :07   |
|                                   |                  |                  | М 🕅 🐸 💯 🌮 🖤 кана 🗸 🔺 |          | 2015/ | 02/18 |

1) 指定のアドレスにログインします。

2) Windowsダウンロードをクリック

accesspoint

※画面デザインは予告なく変更することがあります。

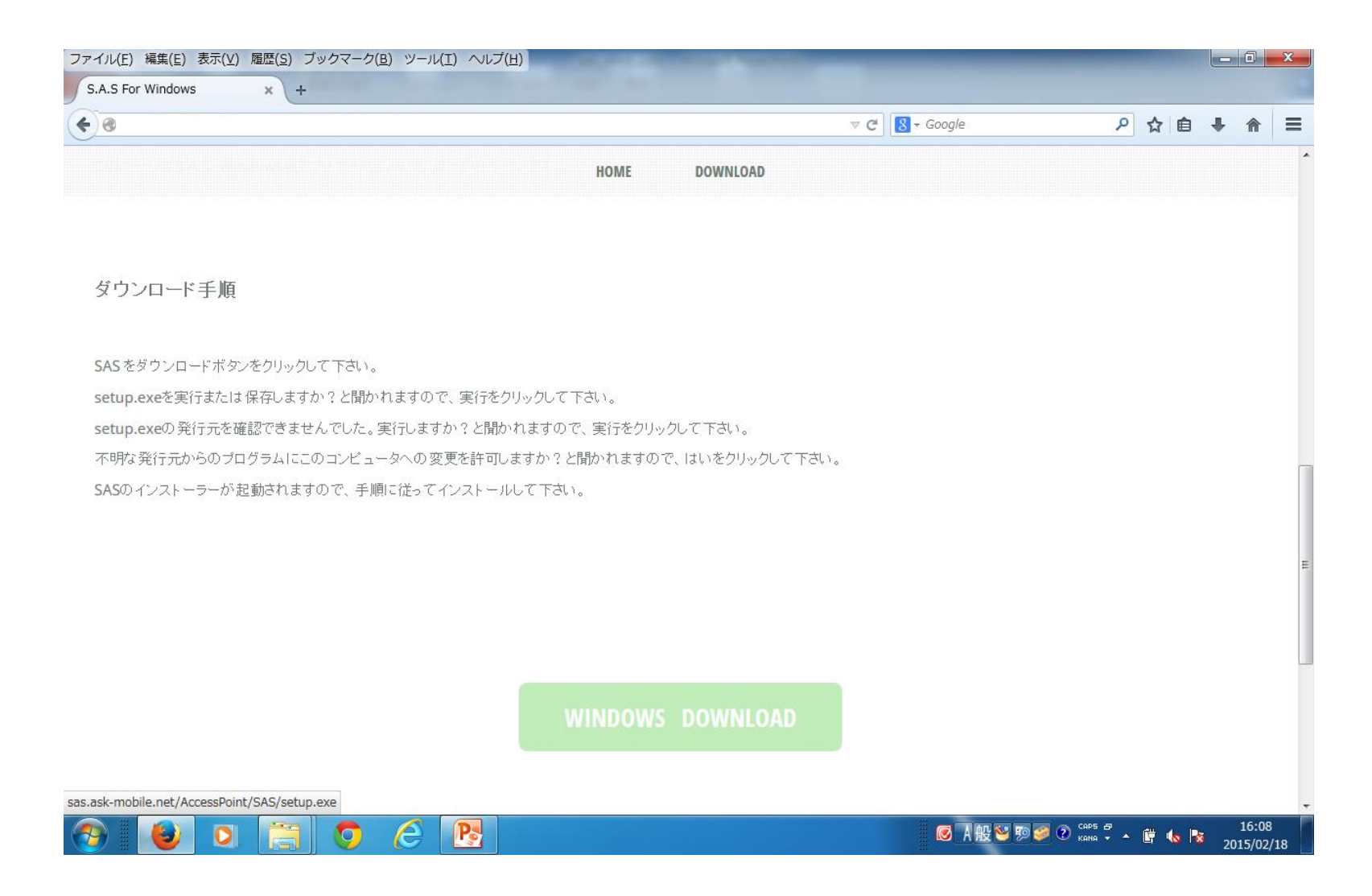

#### 3) 手順を確認後、WINDOWS DOWNLOADをクリック。

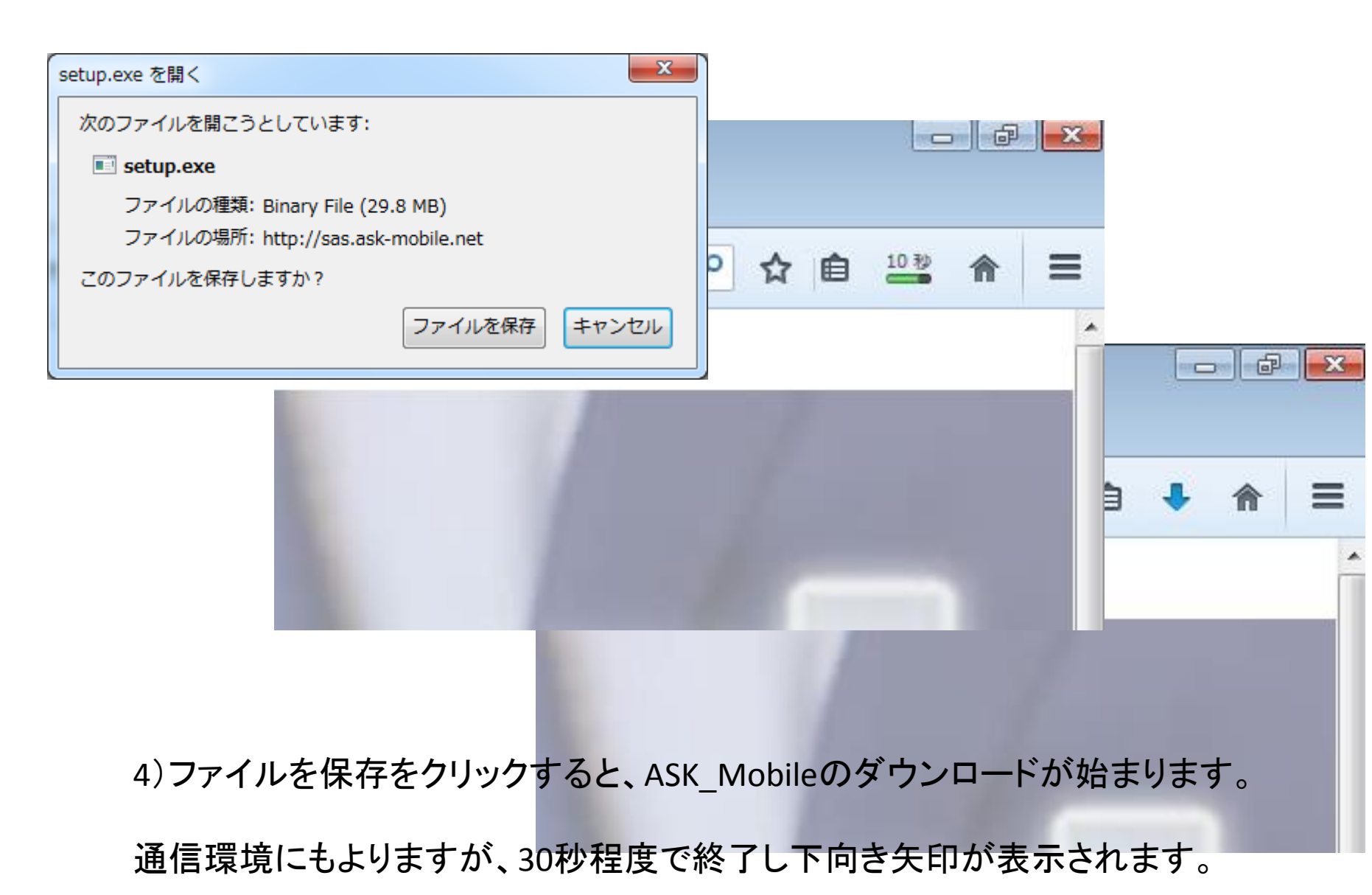

accesspoint

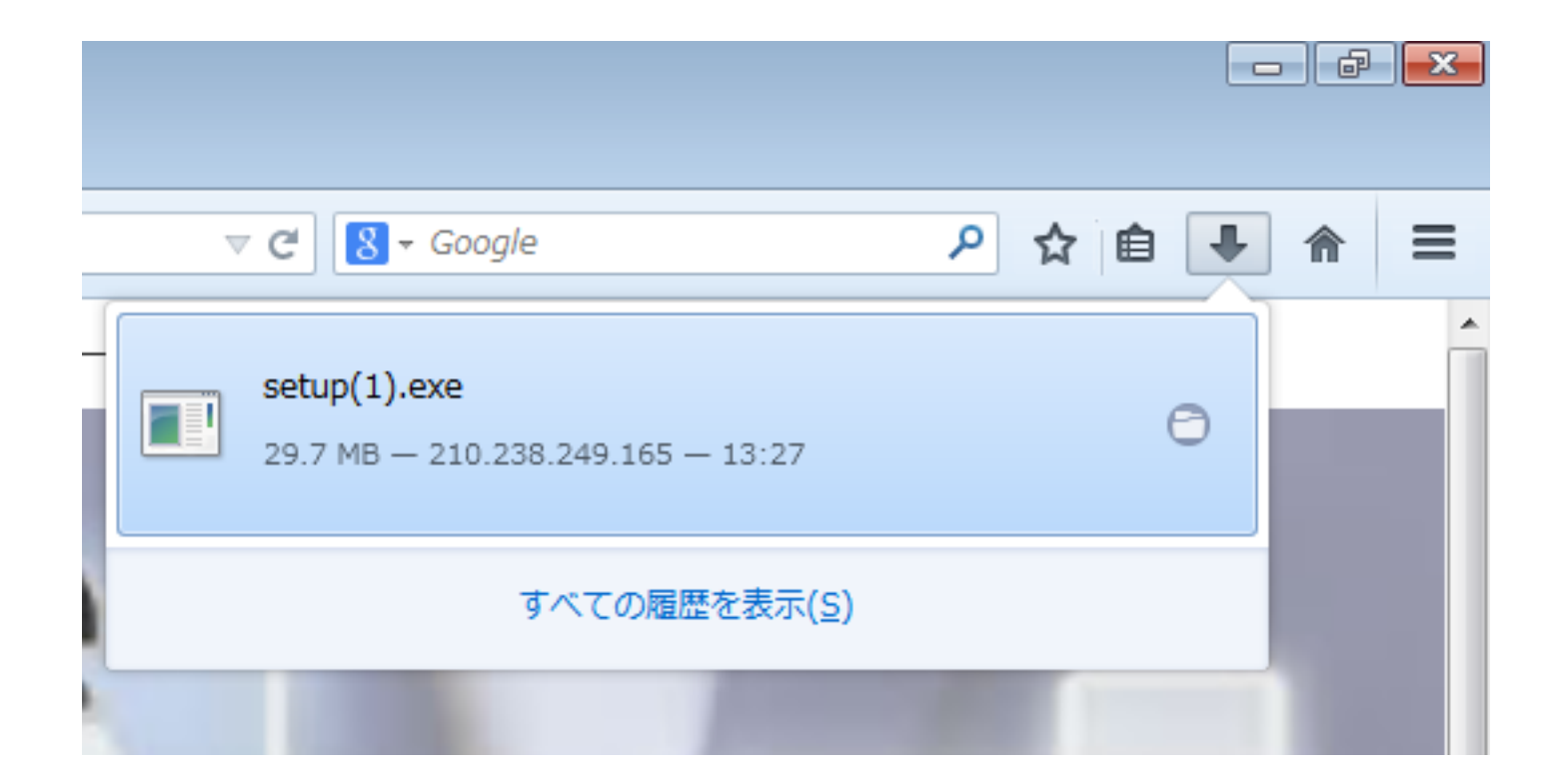

5) 下向き矢印をクリックし、setup.exeをクリックします。

6)不明な発行元からのプログラムにこのコンピュータへの変更を許可しますか?と聞かれますので、はいをクリンクして下さい。

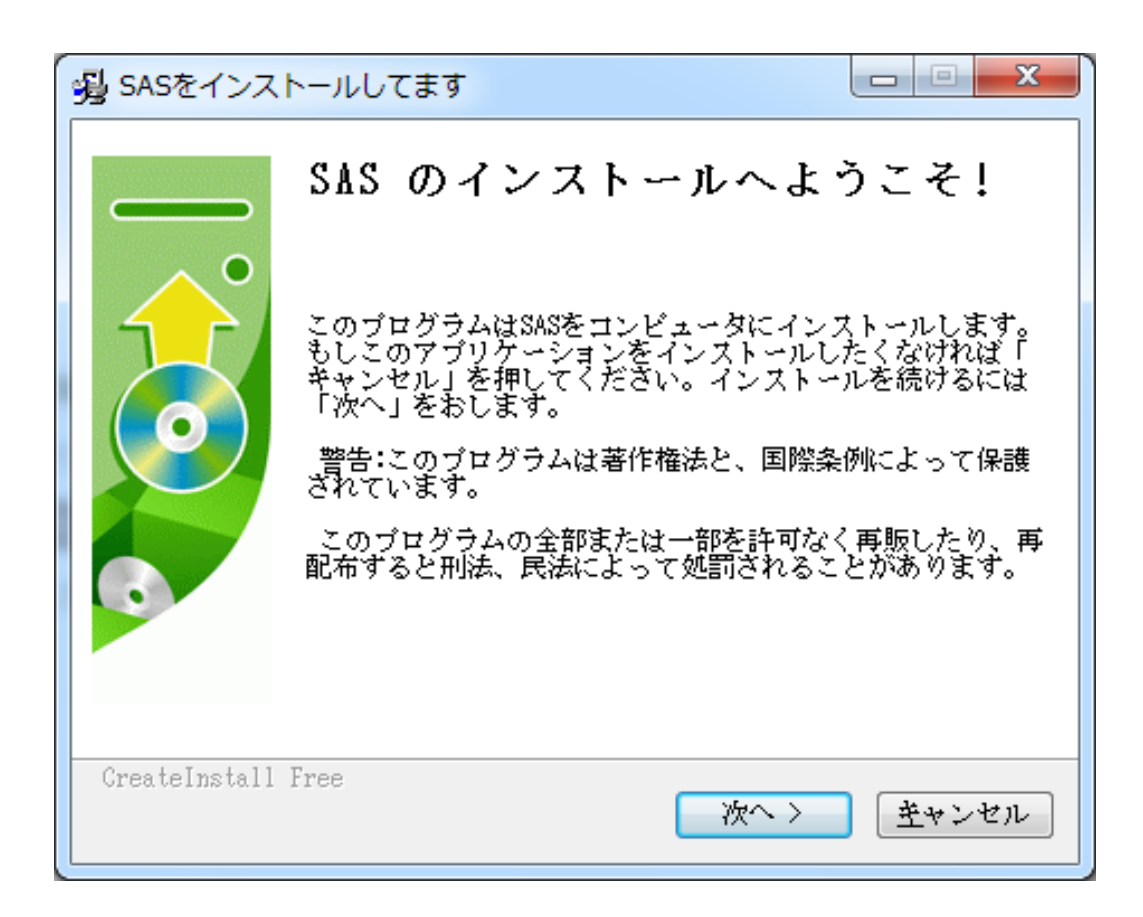

#### 6) [次へ>]をクリックしインストールを開始します。

| 多 SASをインストールしてます                                   |                        |
|----------------------------------------------------|------------------------|
| <b>デストネーションフォルダ</b><br>SAS をインストールするフォルダを選択してください。 |                        |
| セットアップは次のフォルダーにファイルをインストール                         | します。                   |
| もし、SAS を違うフォルダにインストールしたければ「参<br>のフォルダを選択してください。    | આしを押して別                |
| デストネーションフォルダ                                       |                        |
| C:¥Program Files¥SAS                               | <u>参照</u>              |
| スペースが必要です: 57.92MB                                 |                        |
| スペースかめります: 71.37GB                                 |                        |
| - CreateInstall Free                               |                        |
| 〈 戻る 次へ 〉                                          | <u> </u> <u> キャンセル</u> |

### 7)[次へ>]をクリックします。

| 😼 SASをインス     | トールしてます ロ               | • X  |
|---------------|-------------------------|------|
|               | SAS のインストールは成功し<br>た!   | まし   |
|               | インストールを完了するために「完了」を押してく | ださい。 |
|               |                         |      |
| CreateInstall | Free                    |      |
|               |                         | 完了   |

#### 8) インストールは数秒で終了します。